## 講義棟でのネットワーク接続方法

システム管理グループ

講義棟(化学実験室を除く)・講堂・福利厚生棟からネットワークへ接続する際には, 以下の方法で認証してください.

ユーザ名:統一認証番号 パスワード:統一認証システムのパスワード

- (統一認証番号は、学生証・職員証の裏のバーコード下の13桁の数字です、 パスワードがわからない場合は春日ブランチにご連絡ください)
- Web ブラウザを立ち上げ★,アドレスバーに認証ペ ージの URL「https://auth1.cc.tsukuba.ac.jp/」 を入力します.認証ページが表示されます.ユー ザ名とパスワードを入力し,『ログイン』ボタン をクリックします.(図2)
- ★ Windows7, Vista の場合は、クイック起動にある Web ブラウザのアイコンを右クリックし、"管理者 として実行"をクリックしてください.(図1)
- 2. 認証が完了し、学内 LAN に接続できます.
- \* \*認証に利用したブラウザは閉じないでくだ さい.ブラウザを閉じると再度認証手続きが 必要になります. \* \*

<メッセージが表示され認証に失敗する場合> 以下の点を確認し、再度認証手続きを行ってく ださい.

TunnelGuard:Required JRE 1.5 or later not installed

→ Java Runtime Environment ガインストールされ ていません.

http://www.java.com/ja/download/manual.jsp

にアクセスし、Java Runtime Environment をインス トールしてください.

(Windows の場合は「オフライン版」を選択してく ださい)

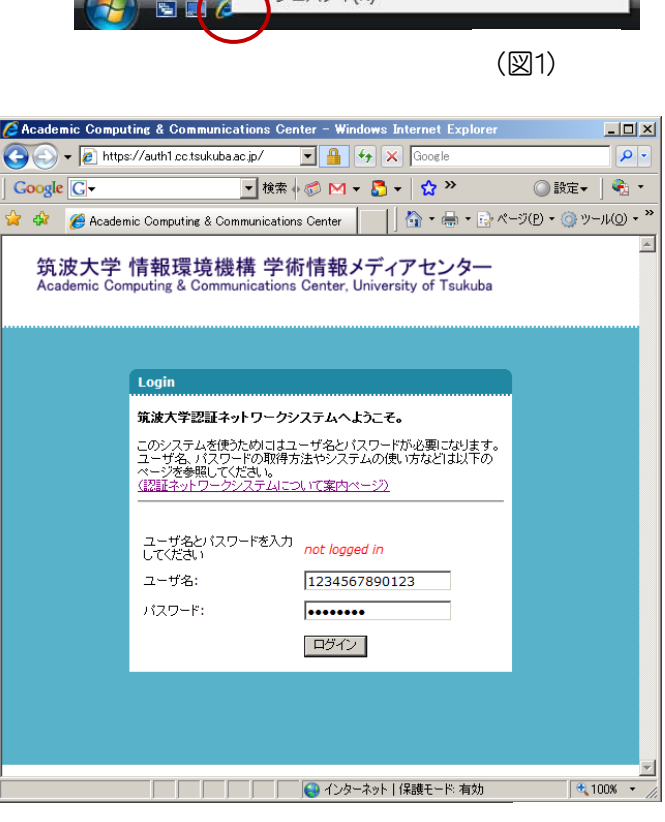

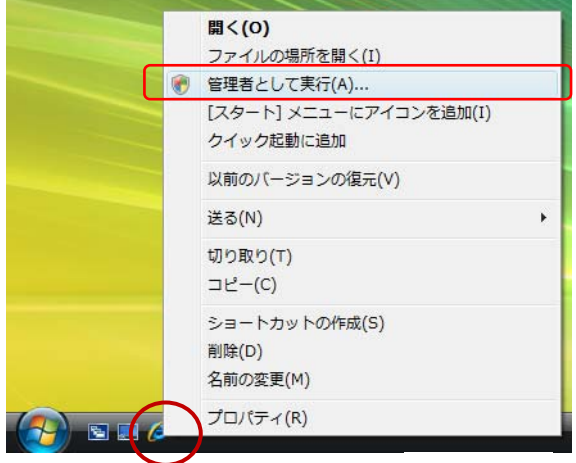